# PTMS 帳號申請與管理

## PTMS系統帳號申請

 各院院內人員帳號申請方式請參見 <u>https://www.cims.tw/PTMS\_list</u>

| Welcome to CIMS<br>Clinical Informatics & Management System |                                                                       |                 |                                        |                                        |  |  |  |  |  |  |  |
|-------------------------------------------------------------|-----------------------------------------------------------------------|-----------------|----------------------------------------|----------------------------------------|--|--|--|--|--|--|--|
| 首頁                                                          | CIMS 介紹 PTMS 介紹 CSI                                                   | S 介紹 STAMS 介紹 課 | 程介紹 聯絡我們                               |                                        |  |  |  |  |  |  |  |
| 首頁 » PT                                                     | 首頁 » PTMS 介紹                                                          |                 |                                        |                                        |  |  |  |  |  |  |  |
| 全喜                                                          | PTMS單位列表                                                              |                 |                                        | 其他重要資訊                                 |  |  |  |  |  |  |  |
| 上 至 檢視                                                      | <ul> <li><u>PTMS使用單位列表</u></li> <li>臨床試驗相關謀程</li> <li>文件下載</li> </ul> |                 |                                        |                                        |  |  |  |  |  |  |  |
| 以下為E                                                        | 且使用PTMS醫院的入口網頁連結                                                      | 5:              |                                        | <ul> <li>常見問題</li> <li>相關連結</li> </ul> |  |  |  |  |  |  |  |
| [北部]                                                        |                                                                       |                 |                                        | <ul> <li>全臺人體試驗委員會列表</li> </ul>        |  |  |  |  |  |  |  |
| 序號                                                          | 醫院名稱                                                                  | 連結              | 院內人員登入方式                               | 使用者登入                                  |  |  |  |  |  |  |  |
|                                                             | 宣:繼十興府記殿院(스                                                           | IRB苦百、DTMS、     | 以portal帳密登入PTMS,無<br>須只由講幅感,但若為計畫主     | 使用者名稱 *                                |  |  |  |  |  |  |  |
| 1                                                           | 臺灣八字的設置院(日<br>北)                                                      | PTMS帳號申請        | 有另中調報器,但有為計量工<br>持人,需通知承辦人員更改使<br>用權限。 | 密碼 *                                   |  |  |  |  |  |  |  |
| 2                                                           | 臺北榮民總醫院                                                               | IRB首頁、PTMS      | 以院內電子郵件信箱帳密登入<br>PTMS,無須另申請帳密,但        | • 索取新密碼                                |  |  |  |  |  |  |  |
|                                                             |                                                                       |                 | 右為計量土狩人,帶通知承辦<br>人員更改使用權限。             | 登入                                     |  |  |  |  |  |  |  |
| 3                                                           | 三軍總醫院                                                                 | IRB首頁、PTMS      | 須自行申請帳號。                               |                                        |  |  |  |  |  |  |  |

申請帳號

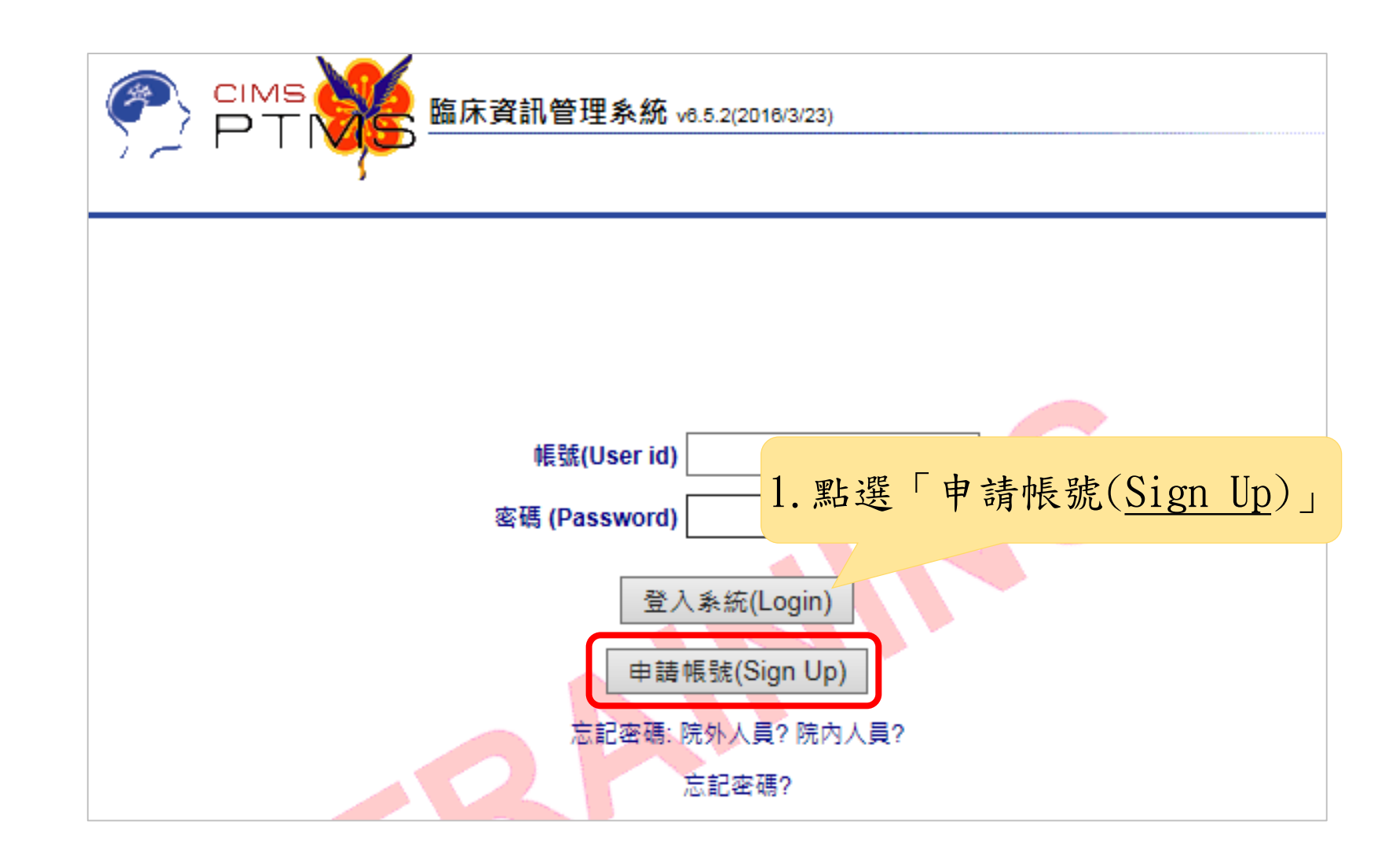

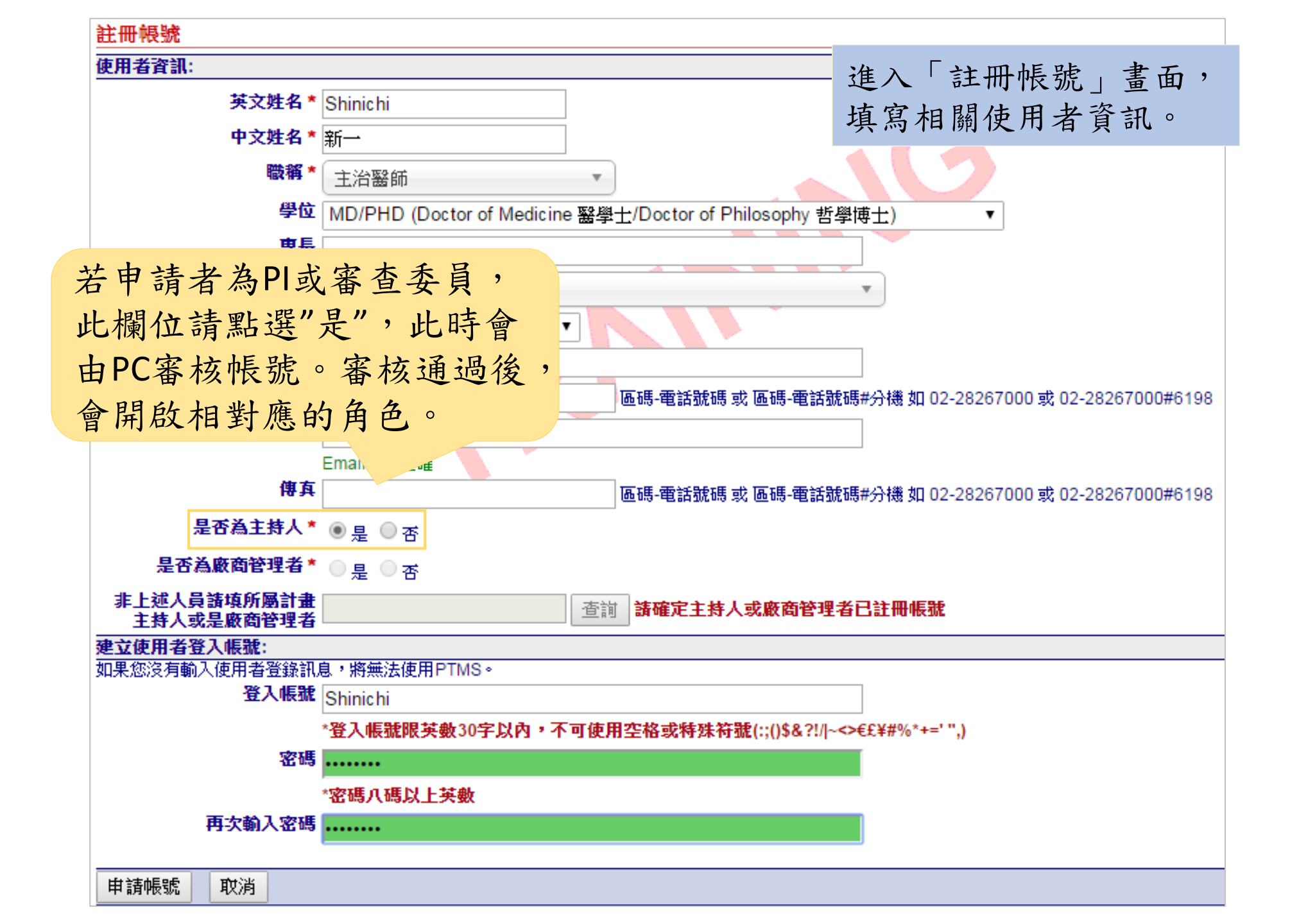

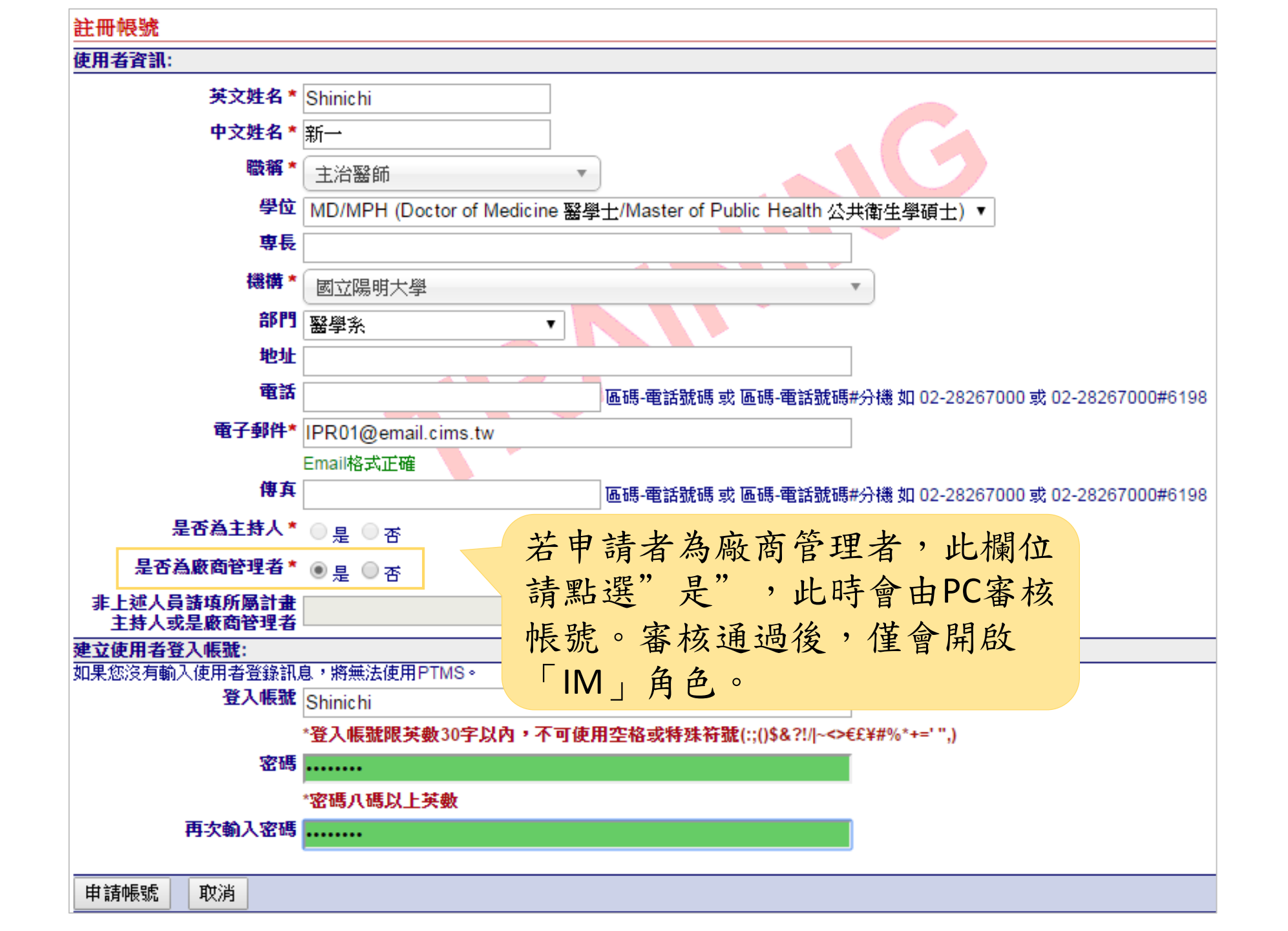

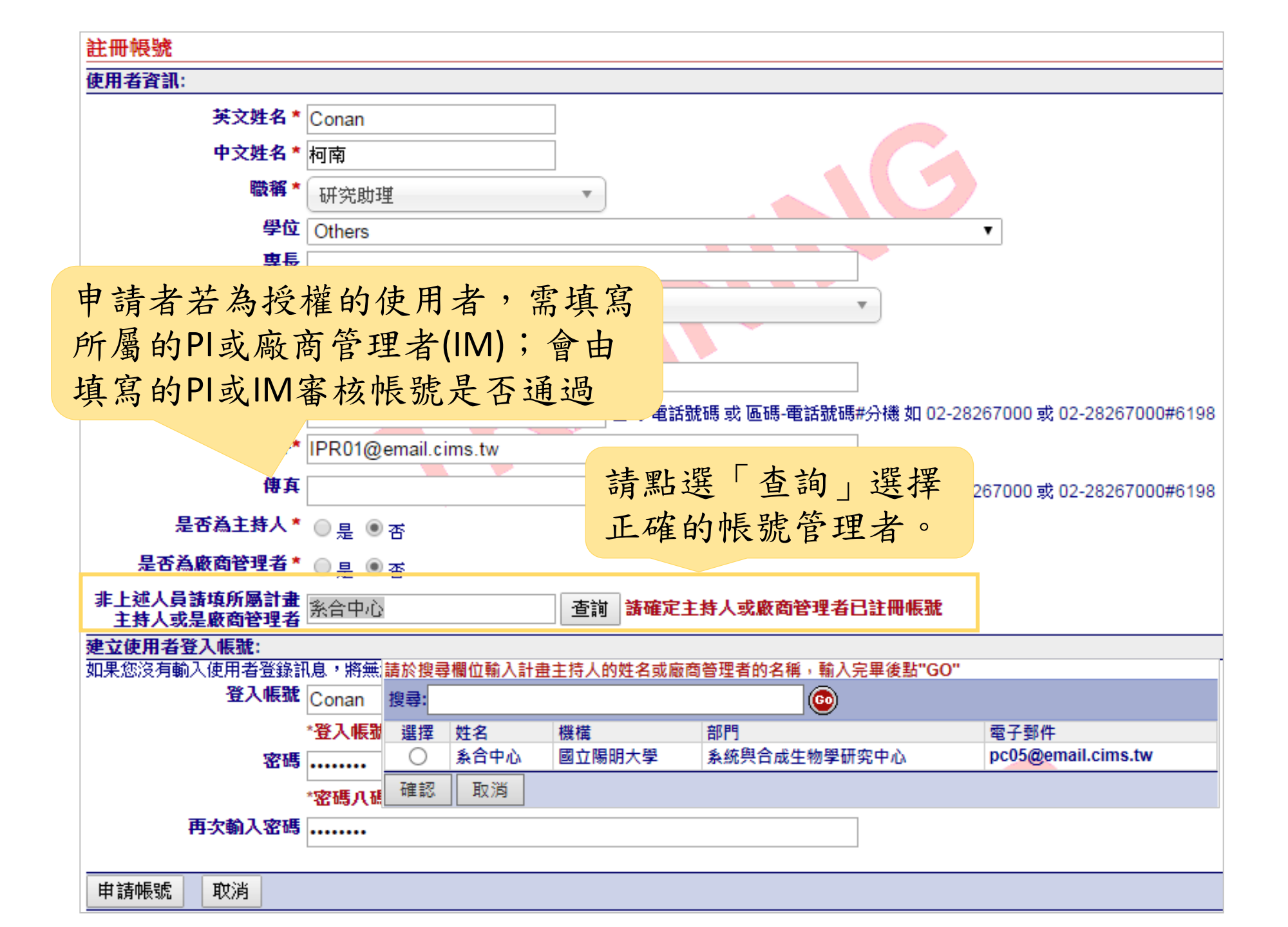

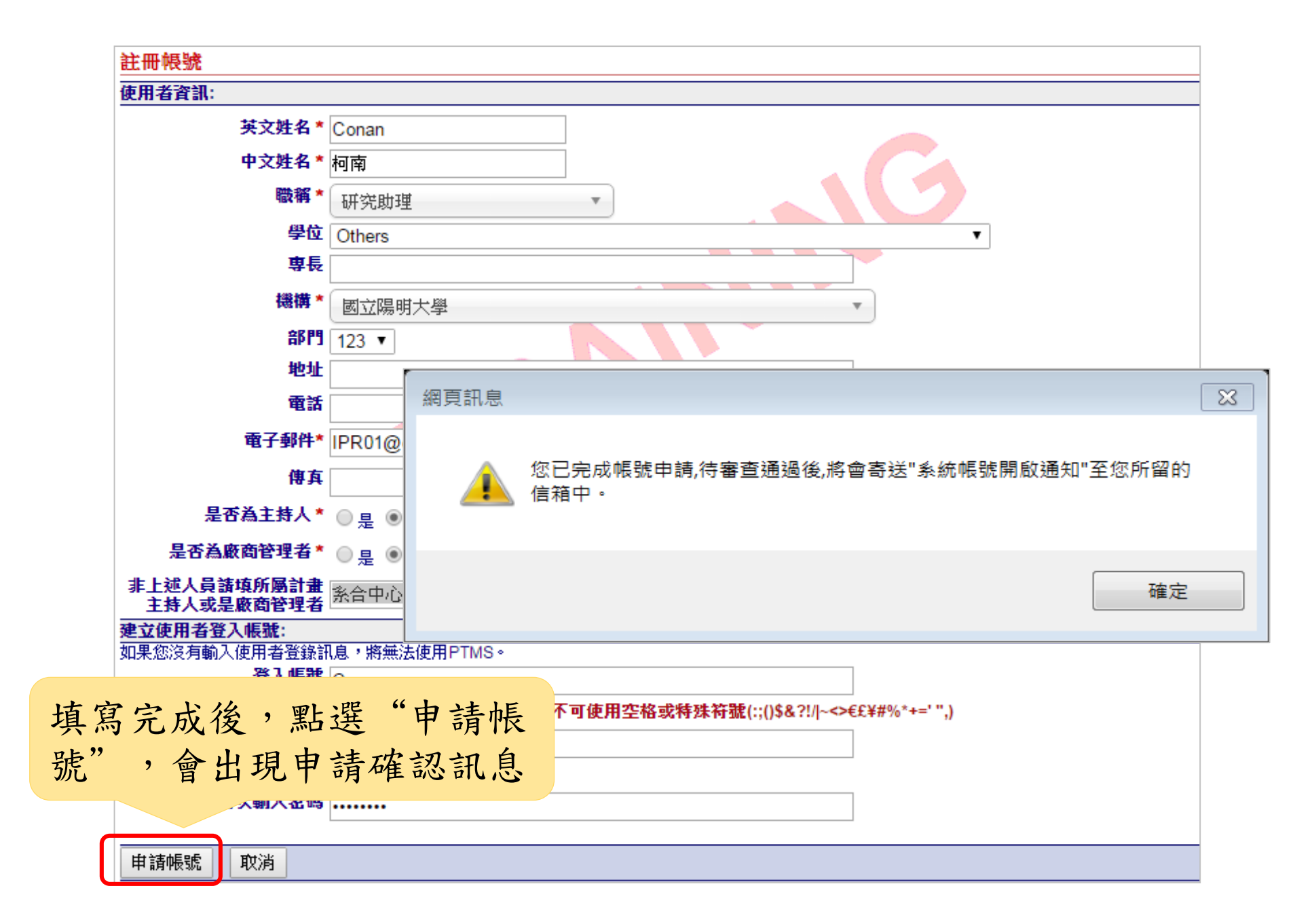

| 使 | 用者 | 提出 | 申 | 請 | 後 | , | 枀 | 統 | 會 | 寄 | 發 |
|---|----|----|---|---|---|---|---|---|---|---|---|
| 申 | 請帳 | 號通 | 知 | 信 | 給 | 申 | 請 | 者 | ο |   |   |

依據申請者選填的項目,承辦人員、 計畫主持人、廠商管理者會收到帳號 申請信件。

| 主 ② 您已申請陽明PTMS訓練系統帳號                                                                                                    | 主旨 [PTMS振號申請]已收到新的振號申請       |  |  |  |  |  |
|----------------------------------------------------------------------------------------------------|------------------------------|--|--|--|--|--|
| 寄件者 ptms_ymu@email.cims.tw ↓                                                                                                    | 寄件者 ptms_ymu@email.cims.tw ↓ |  |  |  |  |  |
| 收件者 申請者                                                                                                    | 收件者 承辦人員、申請者填寫的計畫主持人或廠商管理者   |  |  |  |  |  |
| 日期 今日 00:39                                                                                                    | 日期 今日 00:39                  |  |  |  |  |  |
| <ul> <li>※此郵件微系統自動傳送,諸勿直接回覆</li> <li>若您直接回覆此信件,我們將無法進行處理,諸您留意。</li> <li>申請者 此訊息為通知您,您已於 申請日 申諸陽明PTMS訓練系統帳號,計畫主持人將<br/>審查您的資格是否符合,符合者將會再知會您帳號啟動日期。謝謝!</li> <li>人體試驗委員會/研究倫理委員會/人體試驗審議委員會/人體生物資料庫倫理委員會 敬上</li> </ul> | <ul> <li></li></ul>          |  |  |  |  |  |

#### PC審核帳號

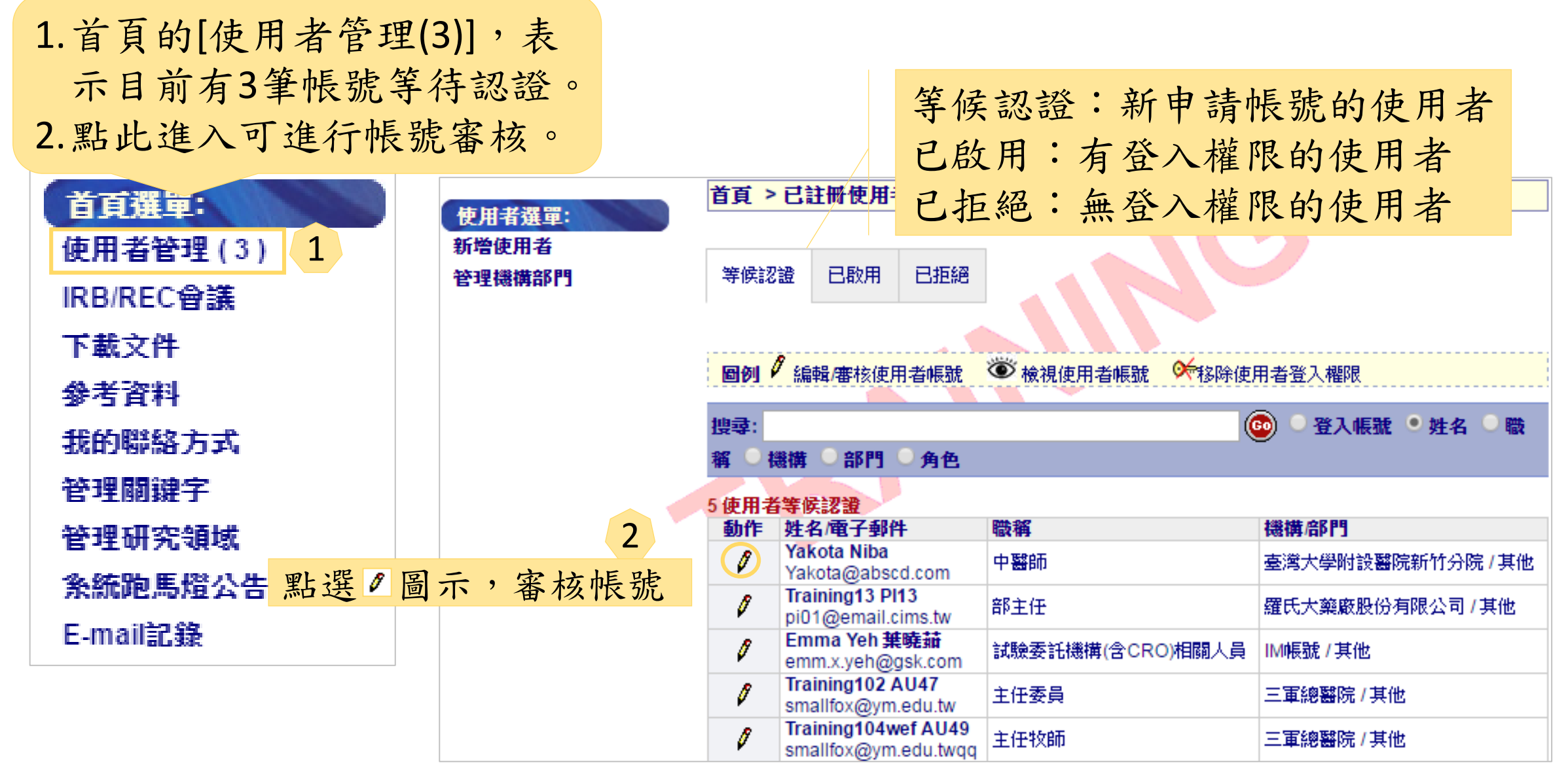

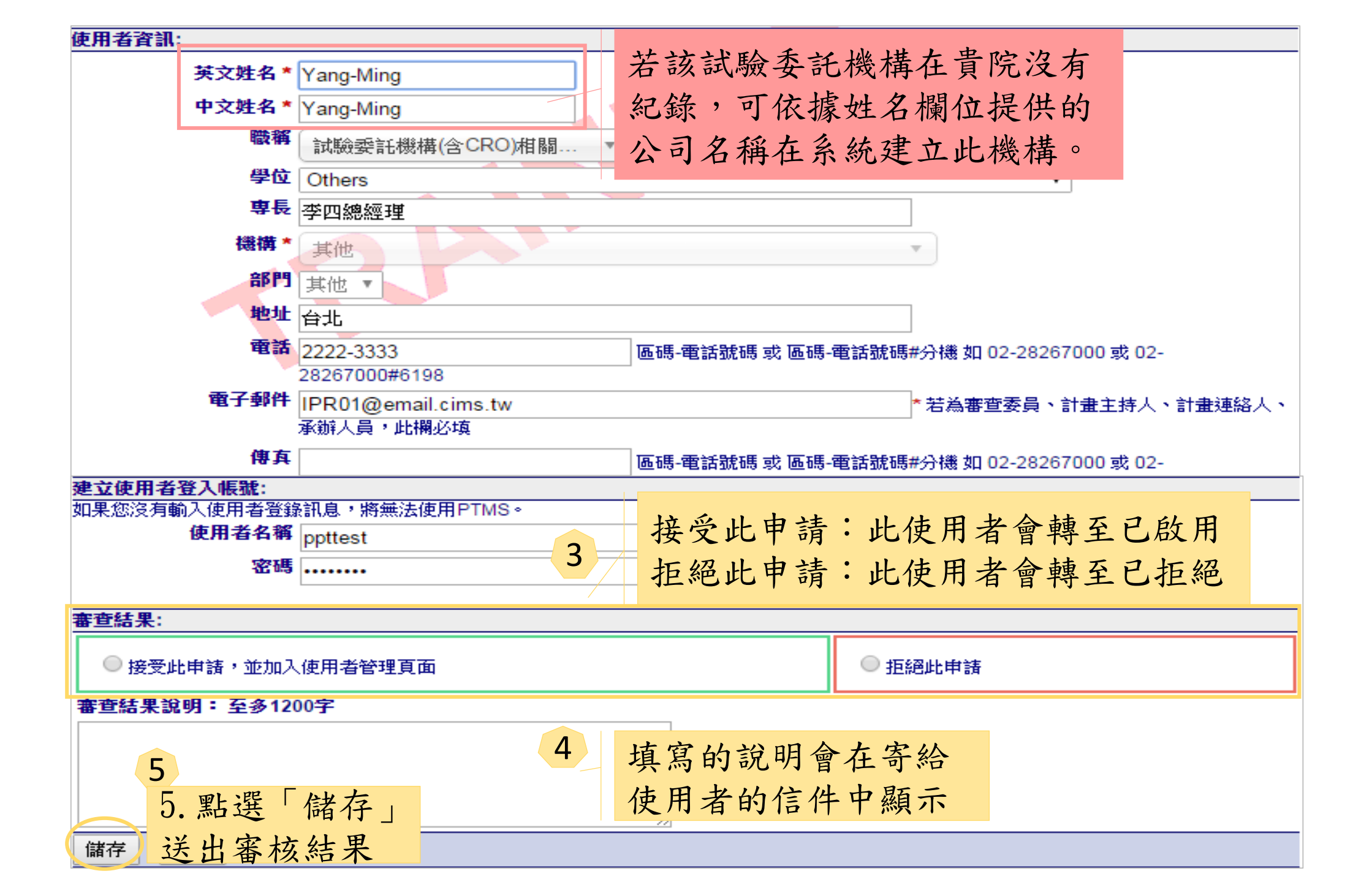

#### PI審核帳號

| CIMS       臨床資訊管理系統 v6.5.2(2016/1/28)         PT       ESB 条合中心         計畫主持人       二月 13, 2016 3:30 下午 CST         調量 |                                                                                                    |                 |                       |                                                      |                                                     |                  |                      |                     |  |  |
|----------------------------------------------------------------------------------------------------|----------------------------------------------------------------------------------------------------|-----------------|-----------------------|------------------------------------------------------|-----------------------------------------------------|------------------|----------------------|---------------------|--|--|
| 下 <b>次會議:</b><br><sup>▷→</sup> 三月 1, 2016<br><sup>▶→</sup> 三月 2, 2016                                                  | 首 <u>頁</u> > 審                                                                                                    | ·查案件列表<br>公告:   | 歡迎使用                  | PI名<br>「巾<br>PTMS                                    | PI登入系統後,左側"首頁選單"的「帳號管理」後方若有括號的標示<br>表目前有AU帳號需PI做審核。 |                  |                      |                     |  |  |
| <ul> <li>三月 3, 2016</li> <li>三月 4, 2016</li> <li>切换角色:</li> <li>計畫主持人</li> <li>委員會</li> <li>授權的使用者</li> </ul>          | 三月 3, 2016         三月 4, 2016         所有申請案       待辦案件         變更案審查案件       計畫結束-終止案件         ●         ●         ●         ●         ●         ●         ●         ●         ●         ●         ●         ●         ●         ●         ●         ●         ●         ●         ●         ●         ●         ●         ●         ●         ●         ●         ●         ●         ●         ●         ●         ●         ●         ●         ●         ●         ●         ●         ●         ●         ●         ●          ●         ●         ●         ●         ●         ●         ●         ●      < |                 |                       |                                                      |                                                     |                  |                      |                     |  |  |
| 承班人員<br>主任委員<br>一般審查委員/專家                                                                                              | 10 計量<br>狀<br>態<br>圖<br>例                                                                                                    | IRB/REC案<br>號▲▼ | 計 <u></u> 建主持人 ▲<br>▼ | 計畫中文名稱 ▲ ▼                                           | ClinicalTrials.gov<br>XML                           | 計畫類<br>別 ▲ ▼     | 案件狀態,<br>承辦人員 ▲<br>▼ | 下次追蹤<br>審查日期<br>▲ ▼ |  |  |
| 間易蕃宣安員<br>負責調查員<br>首頁選單:<br>新增新案審查                                                                                     |                                                                                                    | 2014-10-22      | 条合中心, CSB             | 20130620test                                         |                                                     | 新醫療<br>器材        | NRPB-IRB             | 2015/04/22          |  |  |
| 新増新案審查(XML)<br>マセンク                                                                                                    | 1                                                                                                    | 2014090037      | 条合中心, CSB             | 計畫類別                                                 | □下載檔案                                               | 附加試<br>驗         | NRPB-IRB             | 2015/02/03          |  |  |
| <ul> <li>ト軟火件</li> <li>参考資料</li> <li>我的聯絡方式</li> <li>1</li> </ul>                                                      |                                                                                                    | 20141231        | 条合中心, CSB             | 以雙盲、隨機、安慰劑對<br>照、劑量遞增、單劑量與<br>多劑量的臨床試驗的安全<br>性及藥物動力學 | 国下載檔案                                               | 基因相<br>酮臨床<br>試驗 | N/A                  | 2015/04/21          |  |  |

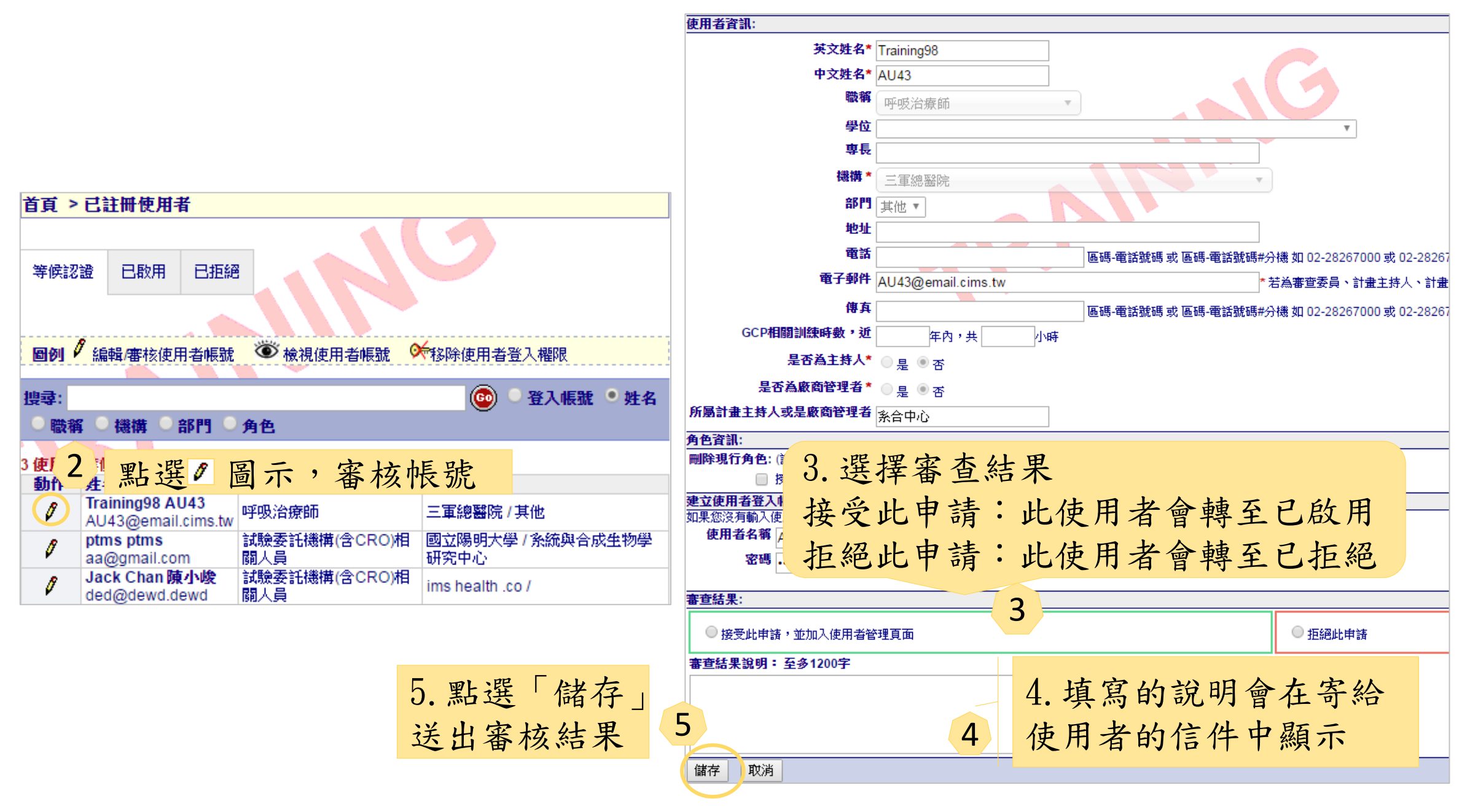

#### IM審核帳號

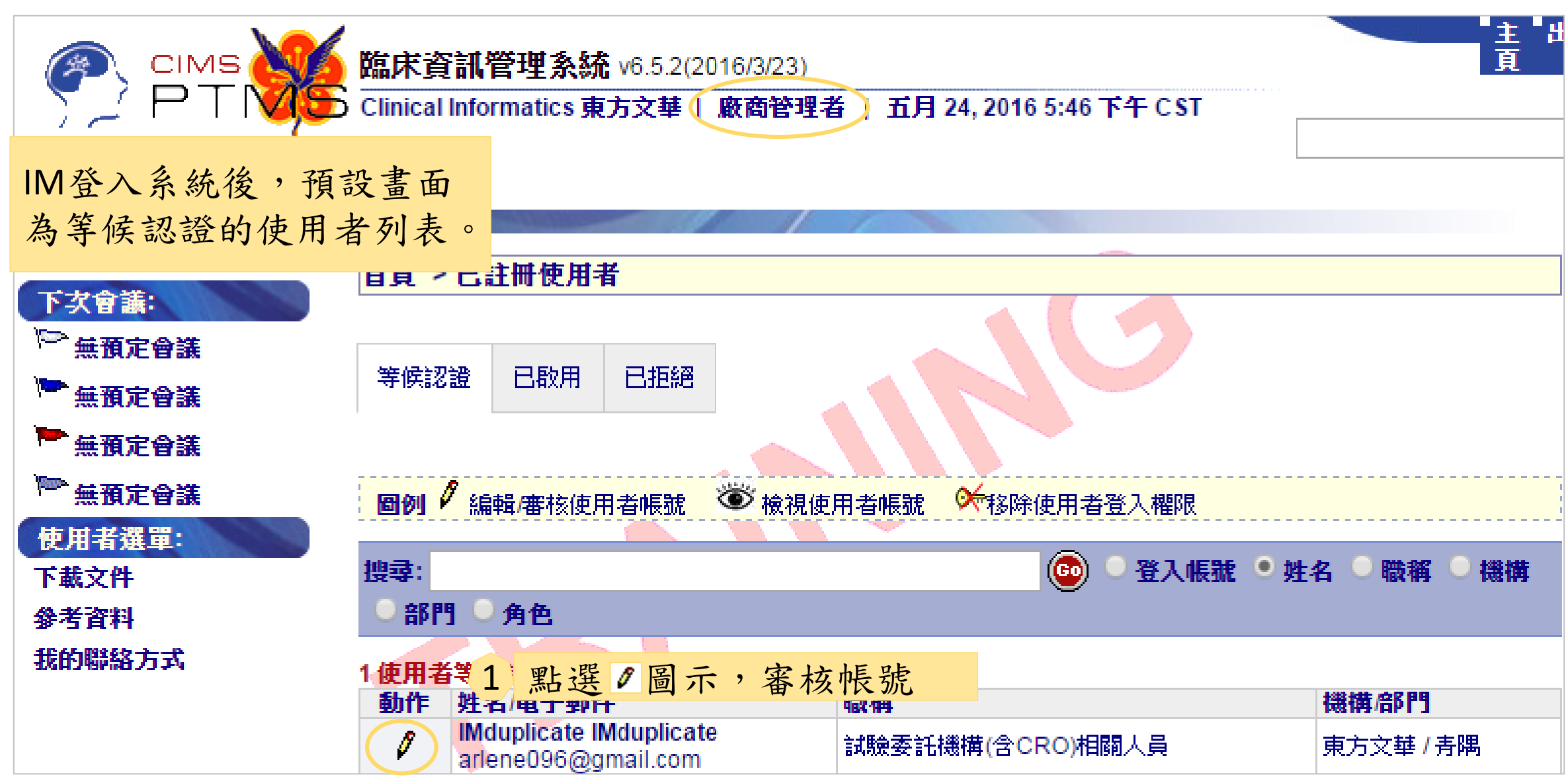

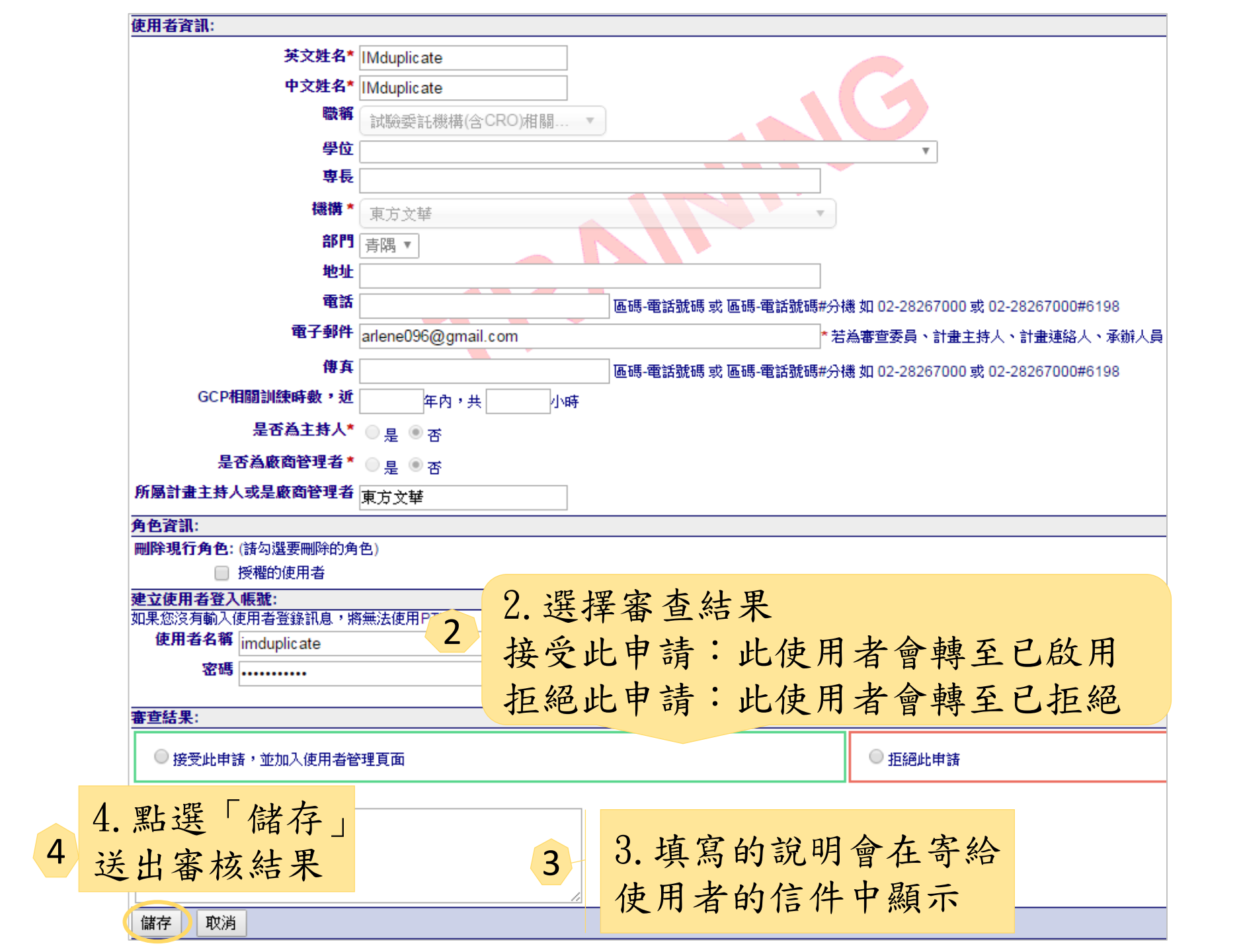

不論審核後是否通過,系統皆會寄發通知信給申請者

| 建立使用者登入帳號:                                      |            | 建立使用者登入帳號:                                               |               |  |  |  |  |  |
|-------------------------------------------------|------------|----------------------------------------------------------|---------------|--|--|--|--|--|
| 如果您沒有輸入使用者登錄訊息,將無法使用PTMS。                       |            | 如果您沒有輸入使用者登錄訊息,將無法使用PTMS。                                |               |  |  |  |  |  |
| 使用者名稱 ppttest                                   |            | 使用者名稱 hrfive                                             |               |  |  |  |  |  |
| 密碼                                              |            | <b>家</b> 碼                                               |               |  |  |  |  |  |
| •••••                                           |            | TT mg                                                    |               |  |  |  |  |  |
| 審查結果:                                           |            |                                                          |               |  |  |  |  |  |
| <ul> <li>接受此申請,並加入使用者管理頁面</li> </ul>            | ◎ 拒絕此申請    | ● 接受此申請,並加入使用者管理頁面                                       | ● 拒絕此申請       |  |  |  |  |  |
| 審查結果說明: 至多1200字                                 |            | <b>審查結果說明: 至多1200字</b>                                   |               |  |  |  |  |  |
|                                                 |            | REJECT                                                   |               |  |  |  |  |  |
| 芯油·哌號申請已通過,已可查入PIMS。                            |            |                                                          |               |  |  |  |  |  |
|                                                 |            |                                                          |               |  |  |  |  |  |
|                                                 |            |                                                          | //            |  |  |  |  |  |
| 儲存 取消                                           |            | (諸存) 取消                                                  |               |  |  |  |  |  |
|                                                 |            | INH 13 0000                                              |               |  |  |  |  |  |
| 主 PTMS通知: 条統帳號開啟通知                              |            | 主旨 PTMS通知: 系統帳號申請不通過                                     |               |  |  |  |  |  |
| 寄件者 ptms_ymu@email.cims.tw ▮                    |            | 寄件者 ptms_ymu@email.eims.tw 】                             |               |  |  |  |  |  |
| 收件者 申請者                                         |            | 收件者 申請者                                                  |               |  |  |  |  |  |
| 日期 04.02.2016 09:48                             |            | 日期 03.02.2016 16:21                                      |               |  |  |  |  |  |
|                                                 |            |                                                          |               |  |  |  |  |  |
|                                                 |            |                                                          |               |  |  |  |  |  |
| ~心都从没多统白 <u>料</u> 你说,就是发校同事                     |            | ※此郵件微系統自動傳送,諸勿直接回覆                                       |               |  |  |  |  |  |
| ※此對针國系統日期時法,讀勿且按回復<br>結你者按同两曲片研,我們做每注進行使理,註你砚音。 |            | 若您直接回覆此信件,我們將無法進行處理,請您留意。                                |               |  |  |  |  |  |
| 石态重按四线和估计,我们将来,还通门处理,黄态电息。                      |            |                                                          |               |  |  |  |  |  |
| 申請者 先生/小姐 您好:                                   |            | 中語 酒  先生/小姐  您好:<br>  你由誌限HDTMS训练多统之框號∞TDR/DEC函辦人呂塞枝不通過。 |               |  |  |  |  |  |
| 您申諸陽明PTMS訓練系統之帳號經IRB/REC承辦人員審核通過。               |            |                                                          | 2             |  |  |  |  |  |
|                                                 |            | 審查結果說明:                                                  |               |  |  |  |  |  |
| 審迴結米説明・                                         |            | REJECT                                                   |               |  |  |  |  |  |
| 态57°<br>你的框架由读口通過,口可鉴】PTMS。                     |            | │<br>│ 人體試驗委員會/研究倫理委員會/人體試驗審議委員會/人體生                     | 物資料庫倫理委員會 敬上  |  |  |  |  |  |
|                                                 |            |                                                          | NATION DE MAL |  |  |  |  |  |
| 人體試驗委員會/研究倫理委員會/人體試驗審議委員會/人體生物資料                | 科庫倫理委員會 敬上 |                                                          |               |  |  |  |  |  |

### 舊AU於更新後第一次登入系統

| - \ <b>^</b>         |                                                                              |                     |                       |
|----------------------|------------------------------------------------------------------------------|---------------------|-----------------------|
| 🛛 🍘 CIME             | 脑床資訊管理系統 v6.5.2(2016/3/23)                                                   |                     |                       |
| 7 / P   1 <b>V</b>   |                                                                              |                     |                       |
| 3                    |                                                                              | 使用者資訊中              | :                     |
|                      |                                                                              | 1 日丁为十日             | , 肥" 一"               |
| 使用者資訊:               |                                                                              | 1. 定省為王狩            | 人进 省                  |
| 英文姓名 *               | Traiping80                                                                   | 9 角岛催有"             | 授權的使用去"               |
| 中文姓名                 | AU2 demo.cims.tw 顯示:                                                         | 山口住行                |                       |
| 職稱*                  |                                                                              | 於系統更新至              | 6.5.2版本後第一次登入,        |
| 學位                   | 「」<br>「」<br>「」<br>「」<br>「」<br>「」<br>」<br>「」<br>」<br>「」<br>」<br>「」<br>」<br>「」 | 么纮命道石庙              | 田本咨却書而,詩休田            |
| 専長                   | 密碼:請更改為八碼以上英數                                                                | 尔凯冒守王侠              | 川 伯 貝 礼 重 四 / 胡 伊 川   |
| 機構                   | ■ 防止此網頁產生其他對話方塊。                                                             | 者填寫原先未              | 填寫的必填資料,及             |
| 部門                   | 青暉                                                                           | 「所屬的計畫              | 士 挂 人 武 厥 南 答 理 去 , 。 |
| 地址                   |                                                                              | 1月)倒门百鱼             | 工村八以佩向百年有」            |
| 電話                   |                                                                              | 67000 載 02-28267000 |                       |
| 雷子翻供*                | aw3o@dowaf.wog                                                               | 02 20201000         |                       |
| 48.1.3911            | swoe@dewgi.weg                                                               |                     |                       |
| 是否為主持人*              | ◎是 ◎否                                                                        |                     |                       |
| 是否為廠商管理者             | ◎是 ◎ 杏                                                                       |                     |                       |
| 非上述人員請點 查詢 填         |                                                                              | m 45 <del>96</del>  |                       |
| へ 所働計重土持入以走<br>廠商管理者 |                                                                              | TUT 112 102         |                       |
| 建立使用者登入帳號:           |                                                                              |                     |                       |
| 如果您沒有輸入使用者登錄讀        | R息,將無法使用PTMS。                                                                |                     |                       |
| 登入帳號                 | AU25                                                                         |                     |                       |
|                      | *登入帳號限英數30字以內,不可使用空格或特殊符號(:;()\$&?!/~<>€£¥                                   | #%*+='",)           |                       |
| 密碼                   | •••••                                                                        |                     |                       |
|                      | *密碼八碼以上英數                                                                    |                     |                       |
| 再次輸入密碼               | •••••                                                                        |                     |                       |
| 送出登出                 |                                                                              |                     | 16                    |

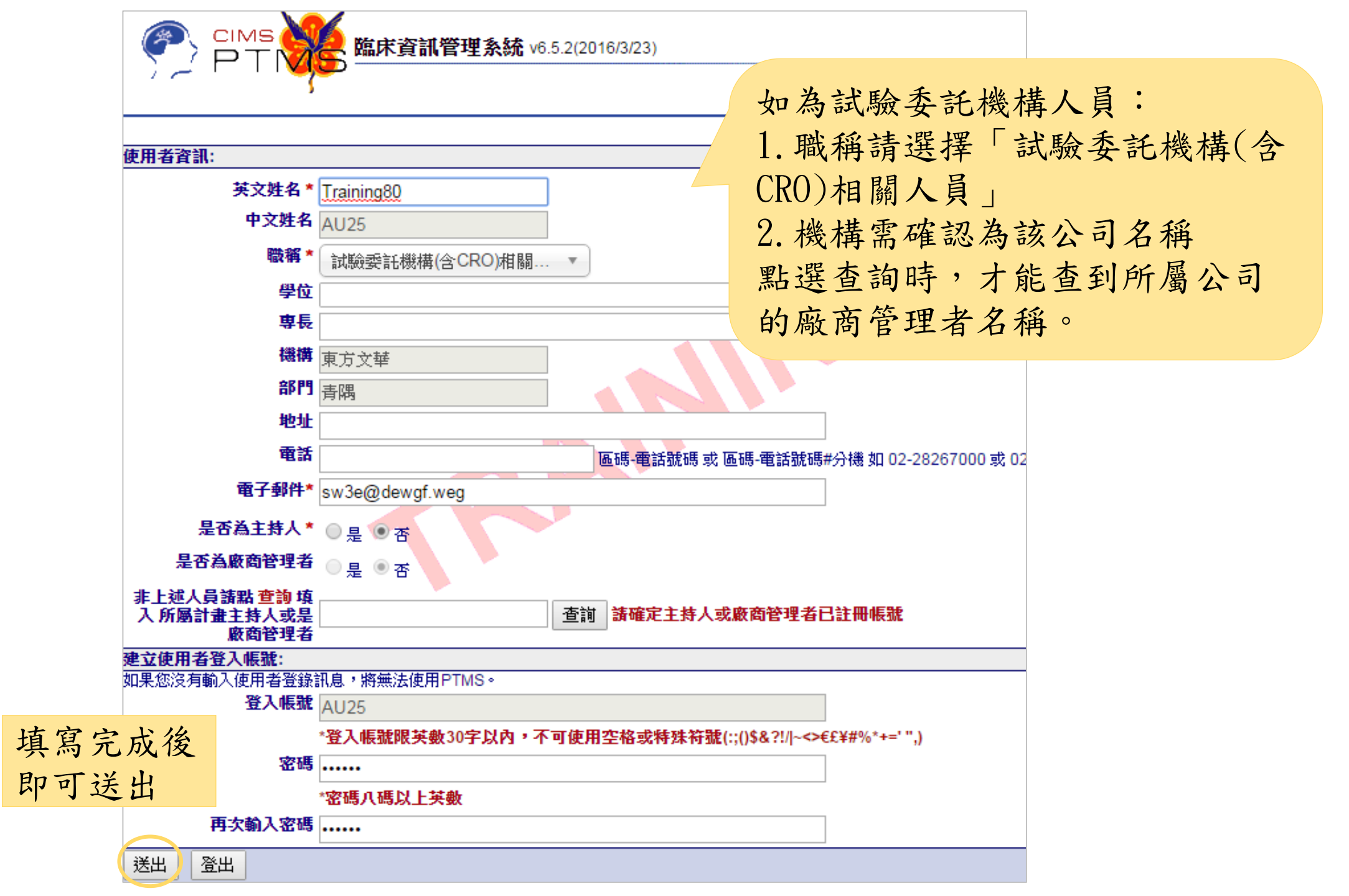

#### 送出後系統會將畫面直接帶至系統首頁,使用者可直接 使用系統,原先被加入的案件不會有任何變動

|                        | 篩F                                                    | 施史資料勞理多妹 vs.5.2/2016/2/22) |                 |                              |                                 |                             |                   | 回到主頁             | ■登出   | ■問題通報    |  |  |
|------------------------|-------------------------------------------------------|----------------------------|-----------------|------------------------------|---------------------------------|-----------------------------|-------------------|------------------|-------|----------|--|--|
|                        | 5 Training80 AU25   授權的使用者   五月 23, 2016 5:34 下午 C ST |                            |                 |                              |                                 |                             |                   |                  |       | 搜尋       |  |  |
|                        | 12                                                    |                            | (Marcan         |                              |                                 |                             |                   |                  |       |          |  |  |
| 下才會議:                  | 首頁 > 審查案件列表                                           |                            |                 |                              |                                 |                             |                   |                  |       |          |  |  |
| ▶ 六月7,2016             |                                                       |                            |                 |                              |                                 |                             |                   |                  |       |          |  |  |
| 🐂 六月 8, 2016           | PTI                                                   | MS                         |                 |                              |                                 |                             |                   |                  |       |          |  |  |
| 六月 9, 2016             |                                                       |                            |                 |                              |                                 |                             |                   |                  |       |          |  |  |
| 六月 10, 2016            | 審査                                                    | <b>管進行中</b> (所)            | <b>有申請案</b> 持續  | 春案 [持續審查案件] 計畫結束-終止案件 [一般搜尋] |                                 |                             |                   |                  |       |          |  |  |
| 百 <u>貞選軍</u> :<br>下載文件 | 狀態                                                    | 圖例:                        |                 |                              |                                 |                             |                   |                  |       |          |  |  |
| 参考資料                   | 1                                                     | 計畫主持人待                     | 辦中 🔶 行政         | 人員待辦中 🔭 簡易署                  | 『查委員符辦中 🏵 一般審』                  | 查委員/専家                      | 待辦中 😭 主委          | 待辦中              |       |          |  |  |
| 我的聯絡方式                 | 16 🖇                                                  | <b>案件</b>                  |                 |                              |                                 | <mark>》</mark> PI<br>匯出     | DF格式匯出            | Excel 格式         | 匯出    | HTML格式   |  |  |
|                        | 狀態圖例                                                  | 版本                         | IRB/REC案<br>號▲▼ | 計畫主持人 ▲ ▼                    | 計畫中文名稱 ▲ ▼                      | 計 <del>畫</del><br>類別 ▲<br>▼ | 案件狀態,承辦<br>人員 ▲ ▼ | 送出日期             | ▲ ▼ 4 | 待辦日期 ▲ ▼ |  |  |
|                        | 新弊                                                    | 【審查(Initial                | Reviews)        | 1                            |                                 |                             | 1                 |                  |       |          |  |  |
|                        |                                                       |                            |                 |                              |                                 |                             |                   |                  |       |          |  |  |
|                        | 持續案審查(Continuing Reviews)                             |                            |                 |                              |                                 |                             |                   |                  |       |          |  |  |
|                        | 1                                                     | 5/5/2014                   | T-YMU-<br>2349  | 条合中心, CSB                    | 測試CO-PI上限30個                    | 藥品臨床<br>試驗                  | N/A               | 2016/05<br>14:24 | /18   |          |  |  |
|                        | 1                                                     | 11/28/2015                 | T-YMU-<br>1529  | 陳冠雄, Oscar,Chen              | test for 儲存案件免除知情<br>同意欄位會消失bug | 觀察性研<br>究                   | N/A               |                  |       |          |  |  |
|                        | 1                                                     | 7/17/2014                  | T-正式案<br>號-0686 | 陽明, cimsymabc                | PTMS測試計畫20130718                | 基因治療/<br>  體細胞治<br> 療       | N/A               |                  |       |          |  |  |
|                        |                                                       | 5/5/2014                   | T-YMU-<br>2330  | 条合中心, CSB                    | 測試協同主持人上限是否<br>為30人             | 觀察性研<br>究                   | N/A               |                  |       |          |  |  |

#### 登入PTMS

#### https://demo.cims.tw/\_wiPtms/index.html

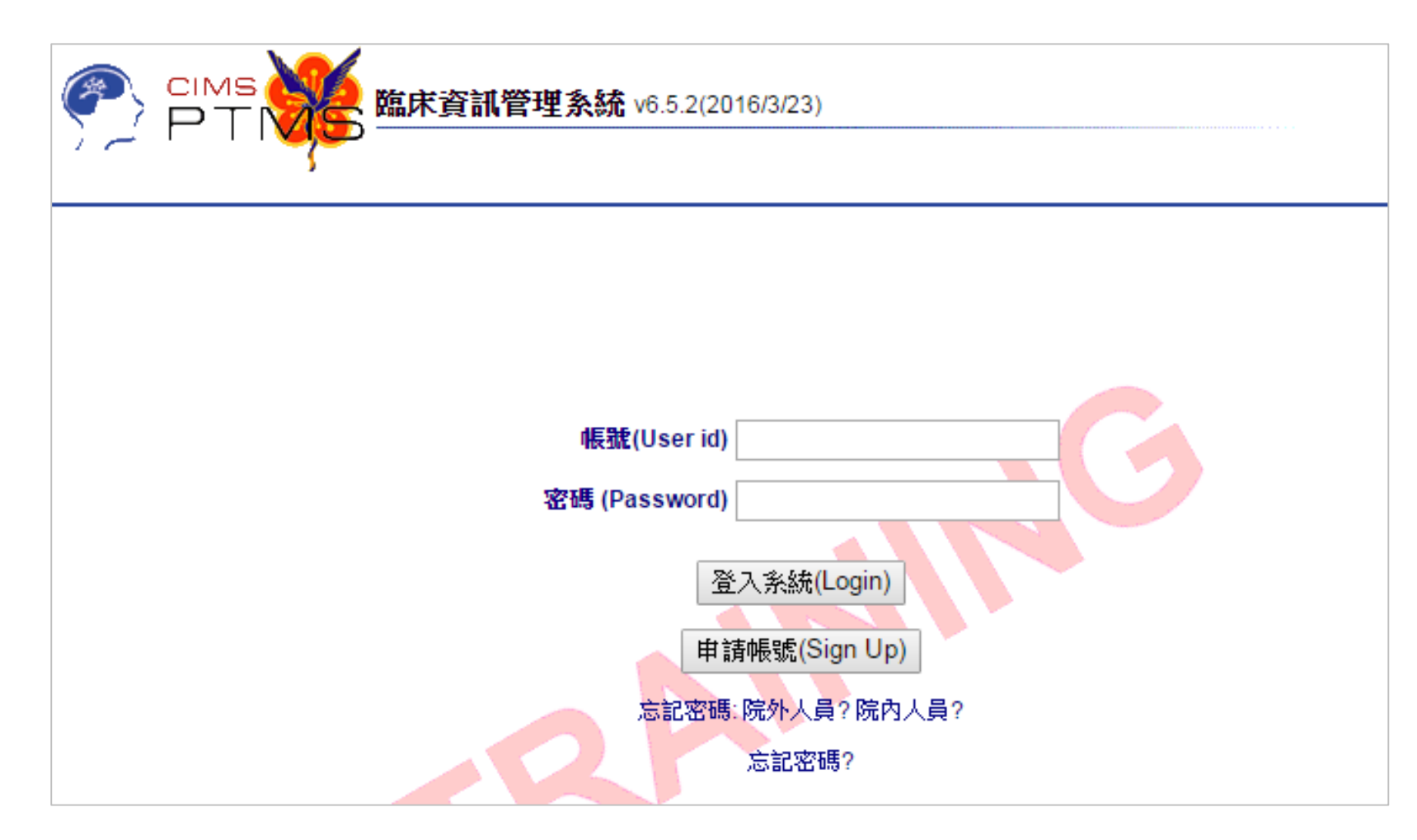

忘記密碼

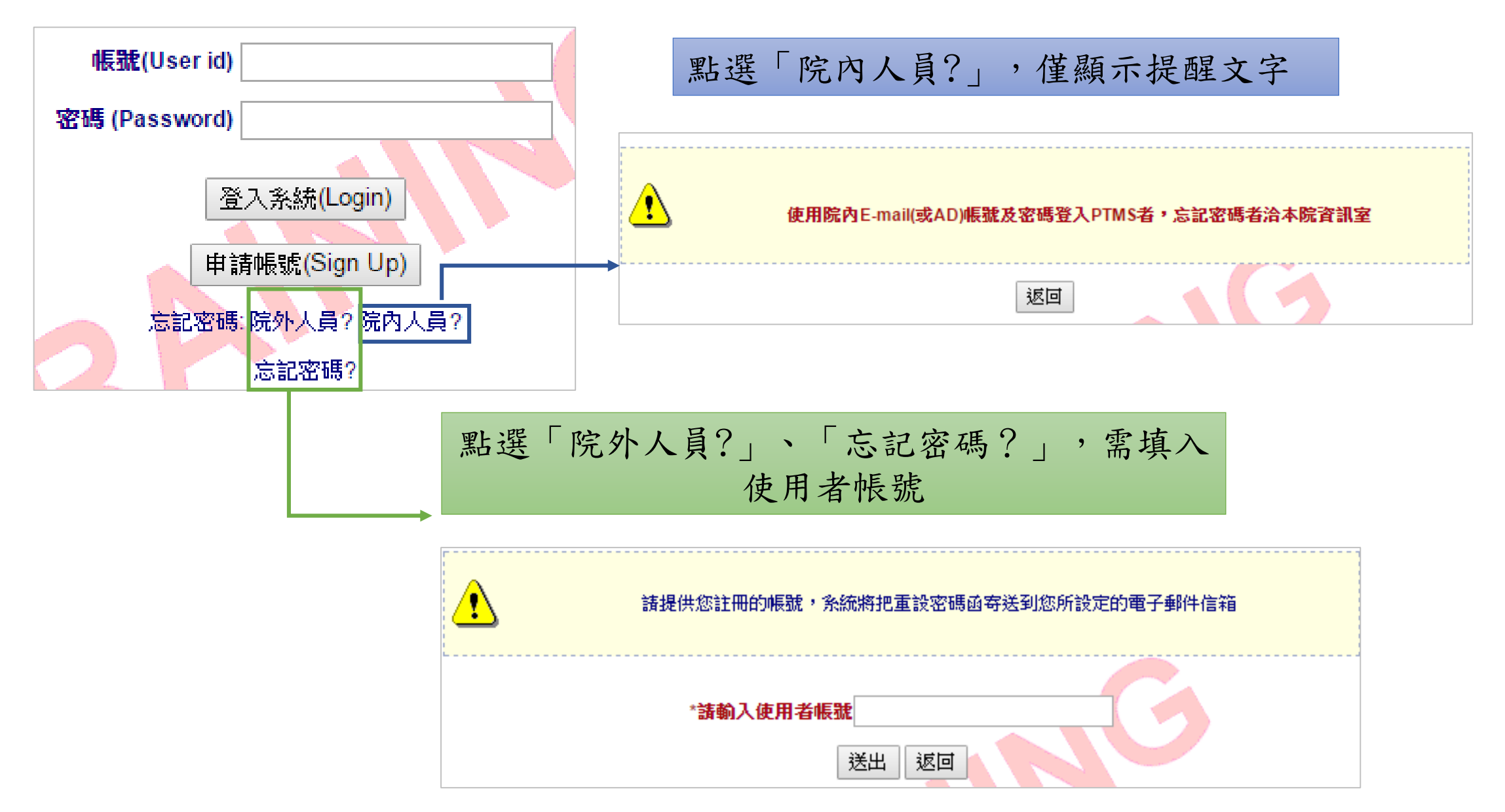

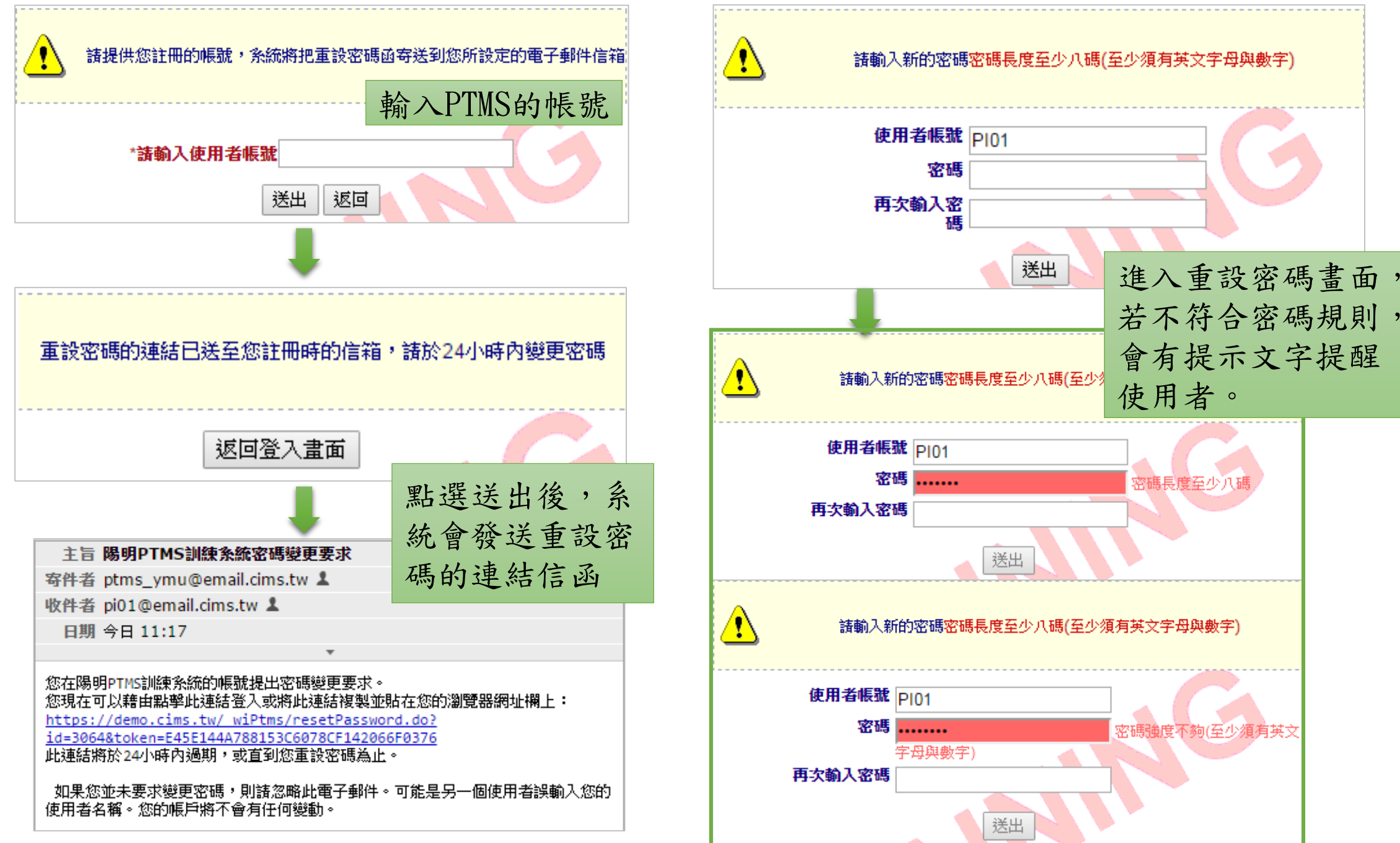